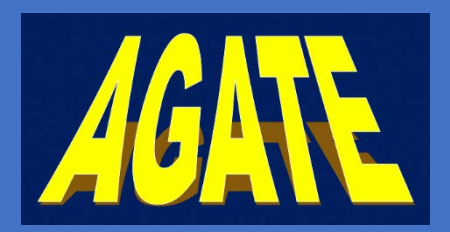

Anleitung Teilnahme an einer digitalen AGATE Veranstaltung

AGATE Akademie, Institut AGATE gGmbH

www.amuep-agate.de www.agate-klinikverbund.de

# Einladung zu einem Cisco Webex Webinar der AGATE

#### Beispiel: Einladung von Prof. Haen per Mail:

Meeting beitreten

| Ekkehard Haen <ekkehard.haen@amuep-< th=""><th>🗸 Zusagen 🗸</th><th>? Mit Vorbehalt ∨</th><th>🗙 Ablehnen 🗸</th><th>Ŀ٧</th><th>•</th></ekkehard.haen@amuep-<>    | 🗸 Zusagen 🗸                                         | ? Mit Vorbehalt ∨                        | 🗙 Ablehnen 🗸           | Ŀ٧          | •     |
|----------------------------------------------------------------------------------------------------|-----------------------------------------------------|------------------------------------------|------------------------|-------------|-------|
| Erforderlich Katharina.Endres@klinik.uni-regensburg.c                                                                                                    | de                                                  | ·                                        | М                      | o 19.10.202 | 20 20 |
| Diese Besprechung wurde an Ihre aktuelle Zeitzone angepasst.                                                                                                   | Ursprünglich wurde sie                              | e in der folgenden Zeitzone              | erstellt: Europe/Amste | rdam.       |       |
| Webex_Meeting.ics V<br>8 KB                                                                                                    |                                                     |                                          |                        |             |       |
| Dienstag, 20. Oktober 2020 08:00-18:00                                                                                                    |                                                     |                                          |                        |             |       |
| https://institutagateggmbh.my.webex.com/institutagateggm                                                                                                    | bh.my/j.php?MTID=m                                  | ne17356cc8dc076ddbe8e05                  | 8023da5847             |             |       |
|                                                                                                    |                                                     |                                          |                        |             |       |
| Ekkehard Haen lädt Sie zur Teilnahme an o                                                                                                    | diesem Webex-                                       | Meeting ein.                             |                        |             |       |
| Ekkehard Haen lädt Sie zur Teilnahme an o<br>Meeting-Kennnummer (Zugriffscode): 152 67                                                                         | diesem Webex-<br>2 0067                             | Meeting ein.                             |                        |             |       |
| Ekkehard Haen lädt Sie zur Teilnahme and<br>Meeting-Kennnummer (Zugriffscode): 152 67<br>Meeting Passwort: TKfMTSJS222 (85368757                               | <b>diesem Webex-</b><br>2 0067<br>' über Telefon- u | <b>Meeting ein.</b><br>nd Videosysteme)  |                        |             |       |
| Ekkehard Haen lädt Sie zur Teilnahme and<br>Meeting-Kennnummer (Zugriffscode): 152 67<br>Meeting Passwort: TKfMTSJS222 (85368757<br>Dienstag, 20. Oktober 2020 | <b>diesem Webex-</b><br>2 0067<br>' über Telefon- u | <b>Meeting ein</b> .<br>nd Videosysteme) |                        |             |       |

# Einladung zu einem Cisco Webex Webinar der AGATE

#### Beispiel: Einladung von Prof. Haen per Mail:

| Ekkehard Haen <ekkehard.haen@amue< th=""><th>p- ✓ Zusagen ∨</th><th>? Mit Vorbehalt 🗸</th><th>🗙 Ablehnen 🗸</th><th>٠ ©</th></ekkehard.haen@amue<>                                                                                                    | p- ✓ Zusagen ∨                                                                                         | ? Mit Vorbehalt 🗸                                                            | 🗙 Ablehnen 🗸             | ٠ ©        |
|----------------------------------------------------------------------------------------------------|----------------------------------------------------------------------------------------------------|------------------------------------------------------------------------------|--------------------------|------------|
| Efforderlich Katharina.Endres@klinik.uni-regensk                                                                                                    | burg.de                                                                                                |                                                                              | Mo                       | 19.10.2020 |
| Diese Besprechung wurde an Ihre aktuelle Zeitzone angep                                                                                                    | basst. Ursprünglich wurde sie                                                                          | e in der folgenden Zeitzone                                                  | erstellt: Europe/Amstero | dam.       |
| Webex_Meeting.ics<br>8 KB                                                                                                    |                                                                                                    |                                                                              |                          |            |
| Dienstag 20. Oktober 2020 08:00-18:00                                                                                                    |                                                                                                    |                                                                              |                          |            |
|                                                                                                    |                                                                                                    |                                                                              |                          |            |
| https://institutagateggmbh.my.webex.com/institutagateggmbh.my.webex.com/institutagateggmbh.my.webx.com/institutagateggmbh.my.webx.com/institutagateggmbhh.my.webx.com/institutagateggmbhh.my.webx.com/institutagateggmbhhhhhhhhhhhhhhhhhhhhhhhhhhhhhhhhhhh                                                                  | teggmbh.my/j.php?MTID=m                                                                                | ne17356cc8dc076ddbe8e05                                                      | 8023da5847               |            |
| https://institutagateggmbh.my.webex.com/institutagateggmbh.my.webex.com/institutagateggmbht.my.webex.com/institutagateggmbht.my.webex.com/institutagateggmb | teggmbh.my/j.php?MTID=m                                                                                | ne17356cc8dc076ddbe8e05<br><b>Meetina ein</b> .                              | 8023da5847               |            |
| https://institutagateggmbh.my.webex.com/institutagateggmbh.my.webex.com/institutagateggmbht.my.webex.com/institutagateggmbht.ggmbht.ggmbht.ggmbht.ggmbht.gg | teggmbh.my/j.php?MTID=m<br>an diesem Webex-                                                            | Meeting ein.                                                                 | 8023da5847               |            |
| https://institutagateggmbh.my.webex.com/institutagateggmbh.my.webex.com/institutagateggmbh.my.webex.com/institutagategategategategategategategategatega                                                                                                    | teggmbh.my/j.php?MTID≃m<br>e <b>an diesem Webex-</b><br>2 672 0067                                     | Meeting ein.                                                                 | 8023da5847               |            |
| https://institutagateggmbh.my.webex.com/institutagateggmbh.my.webex.com/institutagateggmbh. | teggmbh.my/j.php?MTID=m<br>e <b>an diesem Webex-l</b><br>2 672 0067<br>8757 übe <mark>k klickor</mark> | Meeting ein.                                                                 | 8023da5847               |            |
| https://institutagateggmbh.my.webex.com/institutagat Ekkehard Haen lädt Sie zur Teilnahme Meeting-Kennnummer (Zugriffscode): 152 Meeting Passwort: TKfMTSJS222 (85368)                                                                                                    | an diesem Webex-<br>2 672 0067<br>8757 übe Klicker                                                     | Meeting ein.                                                                 | sen Link,                |            |
| https://institutagateggmbh.my.webex.com/institutagat Ekkehard Haen lädt Sie zur Teilnahme Meeting-Kennnummer (Zugriffscode): 152 Meeting Passwort: TKfMTSJS222 (85368 Dienstag, 20. Oktober 2020                                                                                                    | e an diesem Webex-<br>2 672 0067<br><sup>8757 übe</sup> Klicker<br>um am                               | ne17356cc8dc076ddbe8e05<br>Meeting ein.<br>In Sie auf dies<br>In Meeting tei | sen Link,<br>Izunehmen   | 1          |
| https://institutagateggmbh.my.webex.com/institutagat Ekkehard Haen lädt Sie zur Teilnahme Meeting-Kennnummer (Zugriffscode): 152 Meeting Passwort: TKfMTSJS222 (85368 Dienstag, 20. Oktober 2020 8:00   (UTC+02:00) Amsterdam, Berlin, Bern                                                                                                    | e an diesem Webex-<br>2 672 0067<br>8757 übe<br>Klicker<br>um am                                       | Meeting ein.<br>Sie auf dies<br>Meeting tei<br>Meeting tei<br>10 Stunden     | sen Link,<br>Izunehmen   | 1          |

## Alternativen zur Teilnahme

Eine Teilnahme ist auch als Telefonkonferenz möglich:

#### Telefon:

- Einwahlnummern f
  ür Deutschland:
  - +49-619-6781-9736 oder
  - +49-89-95467578
  - halten Sie ggf. die Angaben aus der Einladung bereit
    - Z.B.: Ekkehard Haen lädt Sie zur Teilnahme an diesem Webex-Meeting ein.

Meeting-Kennnummer (Zugriffscode): 152 672 0067

Meeting Passwort: TKfMTSJS222 (85368757 über Telefon- und Videosysteme)

#### Videosystem, Anwendungen oder Skype for Business

- wählen Sie 62.109.219.4 und geben Sie die Meeting-Kennnummer aus der Einladung ein oder wählen Sie
- Meeting-Kennnummer@webex.com (z.B. <u>1526720067@webex.com</u>)

#### Sollte dieses Fenster erscheinen.....

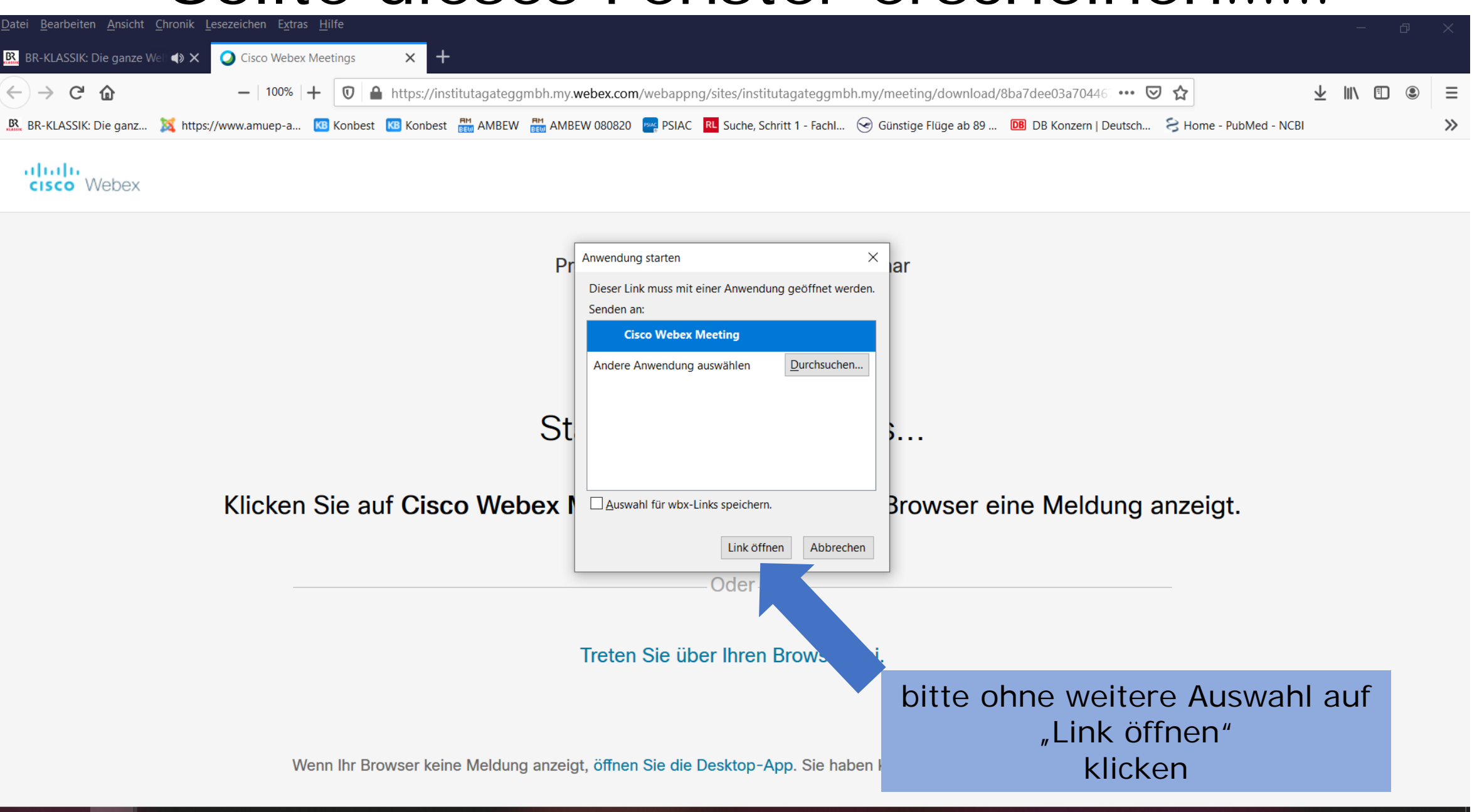

へ 门 雪 ⑤ ⑴ 値 21.10.2020

#### andernfalls, nachdem Sie dem Link folgten:

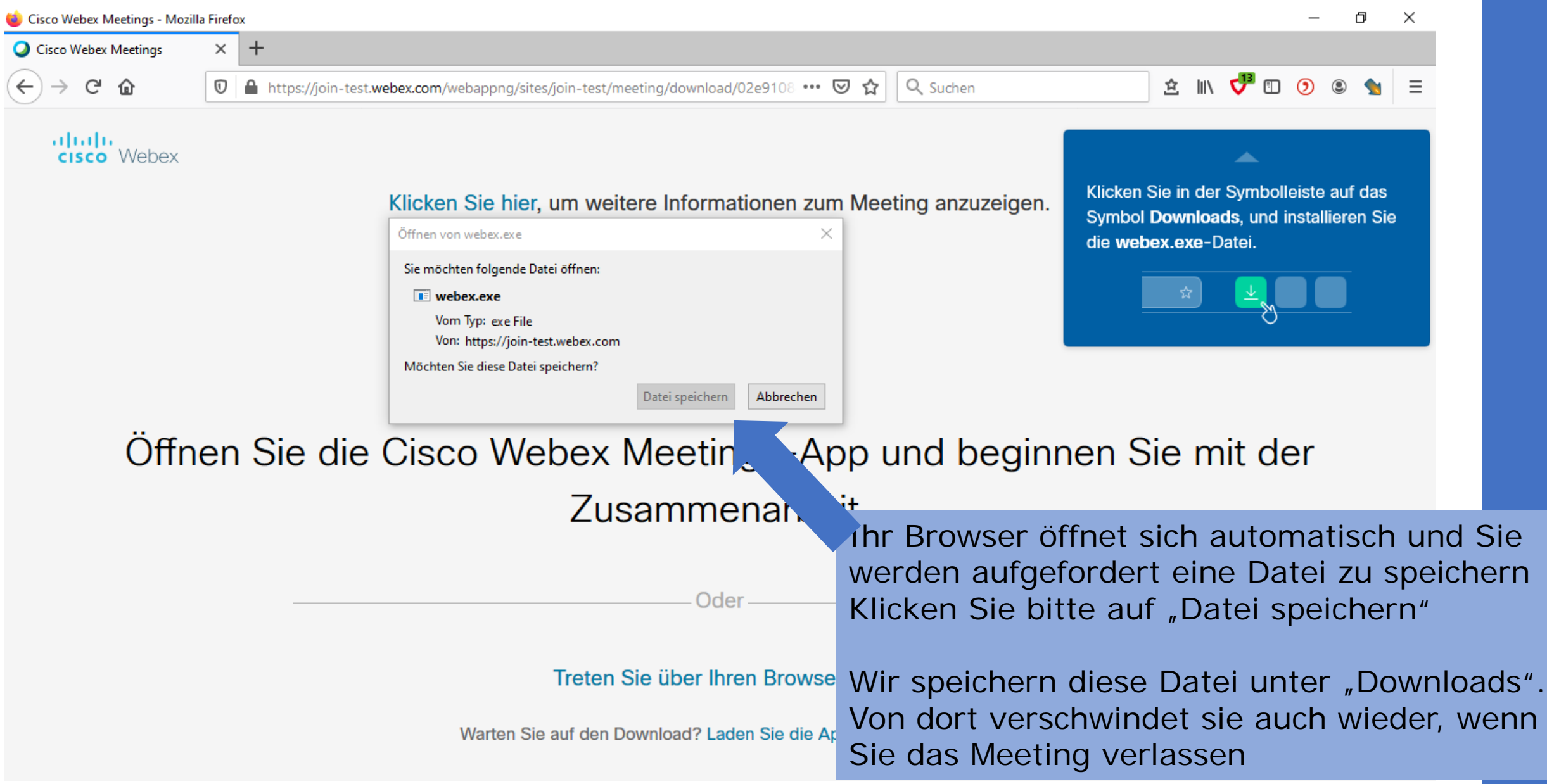

## Starten der Anwendung

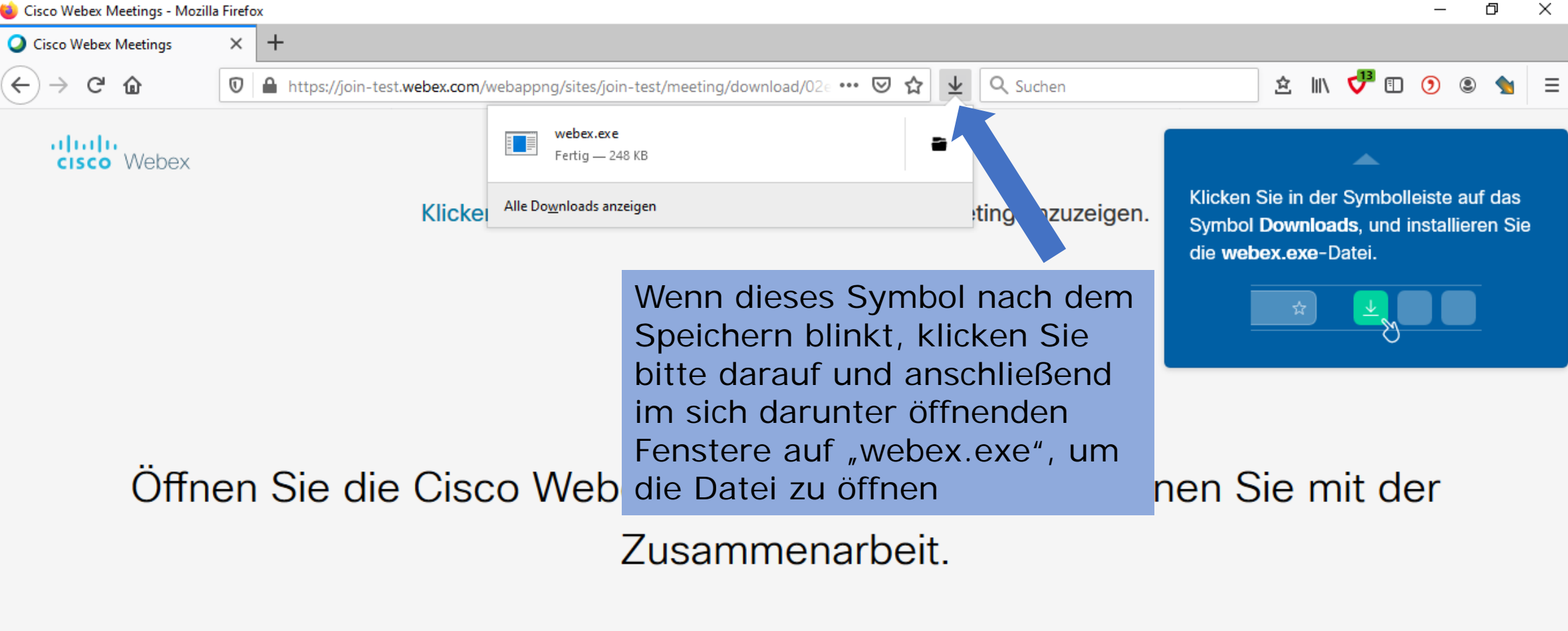

Treten Sie über Ihren Browser bei.

Oder

Warten Sie auf den Download? Laden Sie die App erneut herunter.

### Test von Mikrofon und Kamera vor Eintritt zum Webinar

🔵 Cisco Webex-Meetings 🛛 Menüleiste verbergen 🔨

0 \_ - - ×

katharina 🖉

Join Meeting Test

Mikrofon und Videokamera sind bei Beginn automatisch stumm bzw. ausgeschaltet. Sie können diese Geräte selber ein- bzw. ausschalten.

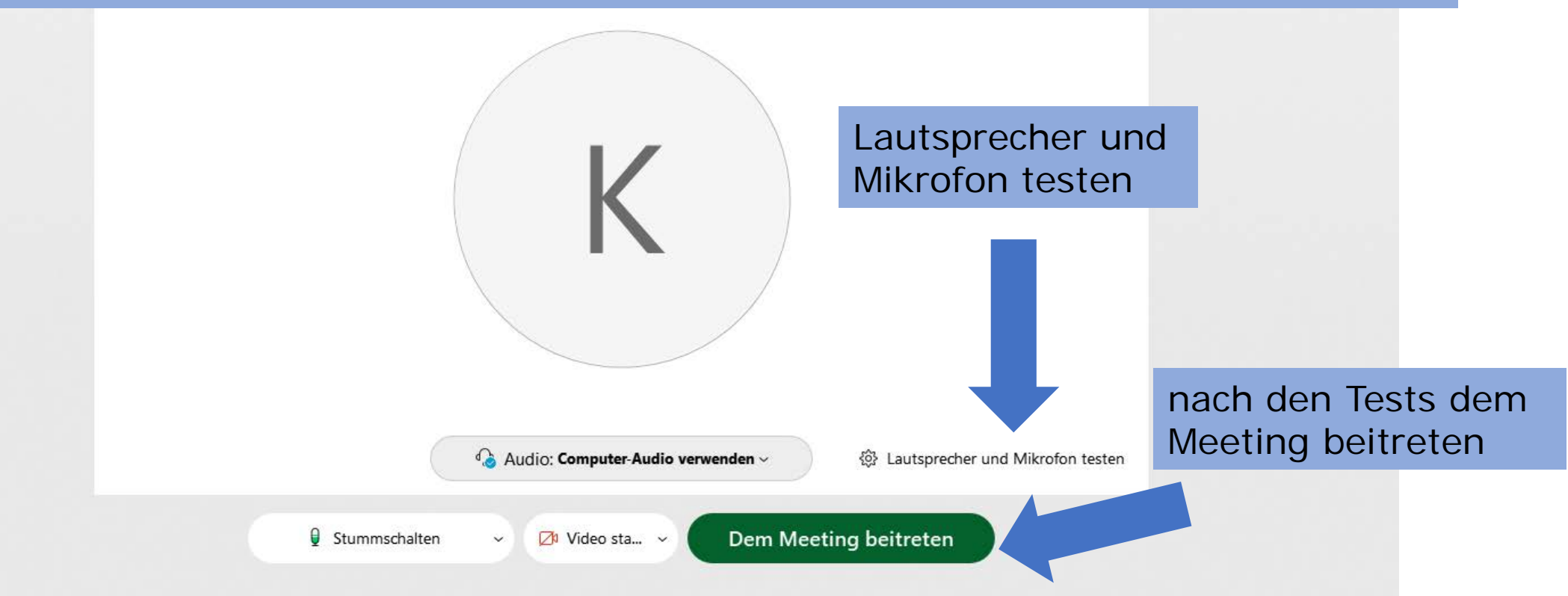

## Meeting-Software

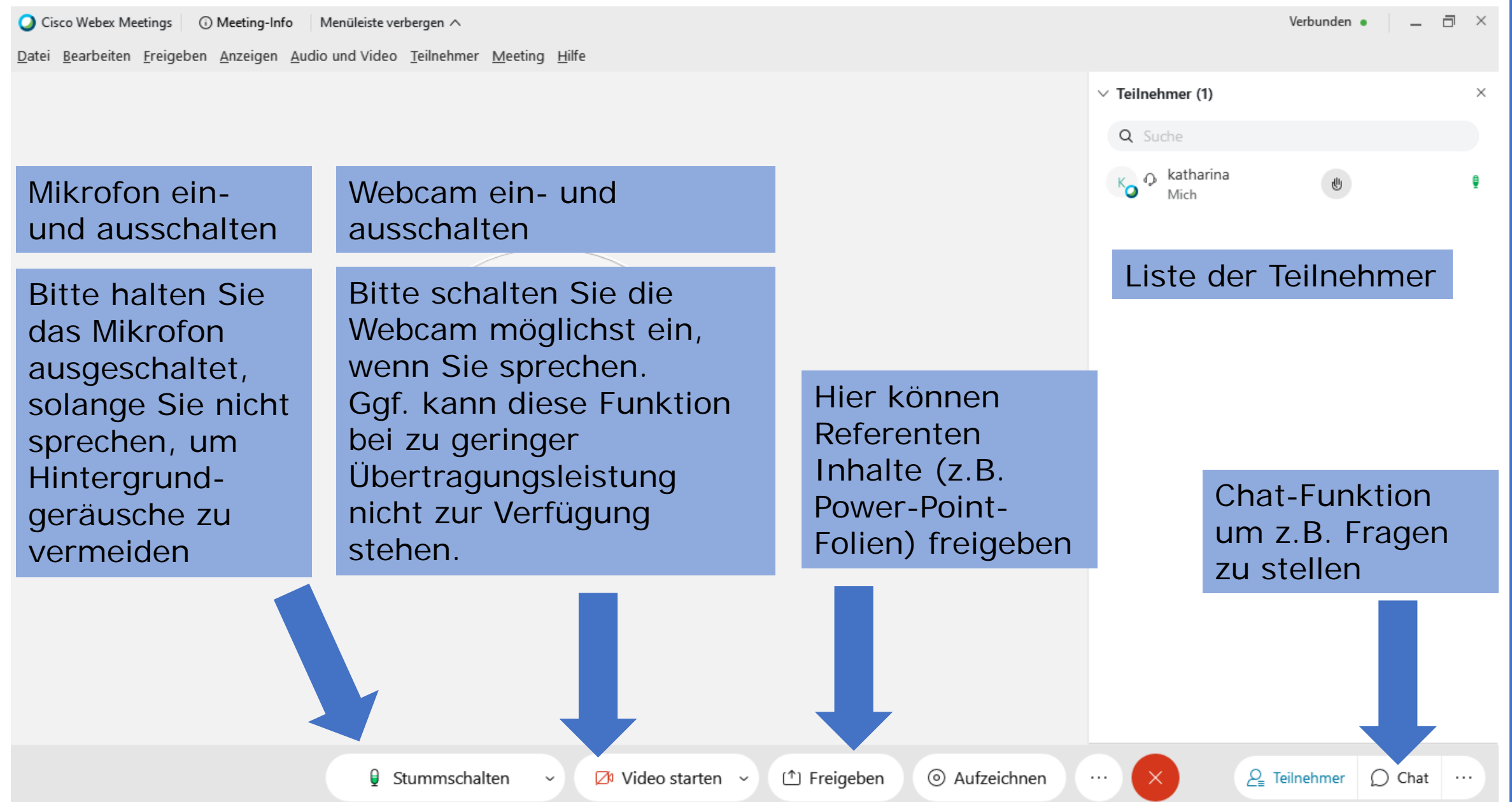

### Inhalte als Referent freigeben

🔘 Cisco Webex Meetings 🛛 🛈 Meeting-Info 🔹 Menüleiste verbergen 🔨 Verbunden 🔹 Sie könnten z.B. Datei Bearbeiten Freigeben Anzeigen Audio und Video Teilnehmer Meeting Hilfe auch Ihren Browser Teilnehmer (1) mit den Teilnehmern Starten Sie zunächst Q Suche teilen z.B. Microsoft Power A katharina Point auf Ihrem Computer. Sie sehen Inhalte freigeben in diesem Fenster nur auf Ihrem 1 1 1 1 Computer geöffnete Bildschirm 1 Programme und Dateien ۹ آ A Þ **Diese Programme** 🔤 Mich 🔎 Suche Start 👛 Firefox stehen zur Freigabe bereit Agent Main Klicken Sie auf das Microsoft Outlook Microsoft Power.. 🍇 S Agent Programm in der Auswahl, das Sie 19 von 24 - Zwischenablage präsentieren wollen. O Aufzeichnen (<sup>1</sup>) Freigeben hschalten 💋 Video starten 🗸 🗸 Element nicht gesammelt: Löschen Sie Elemente, um Speicher zu vergrößern ් 💁 😰 Desktop » 🔨 🐼 🔚 🌈 09:34 💭

## Starten Sie die Präsentation wie üblich

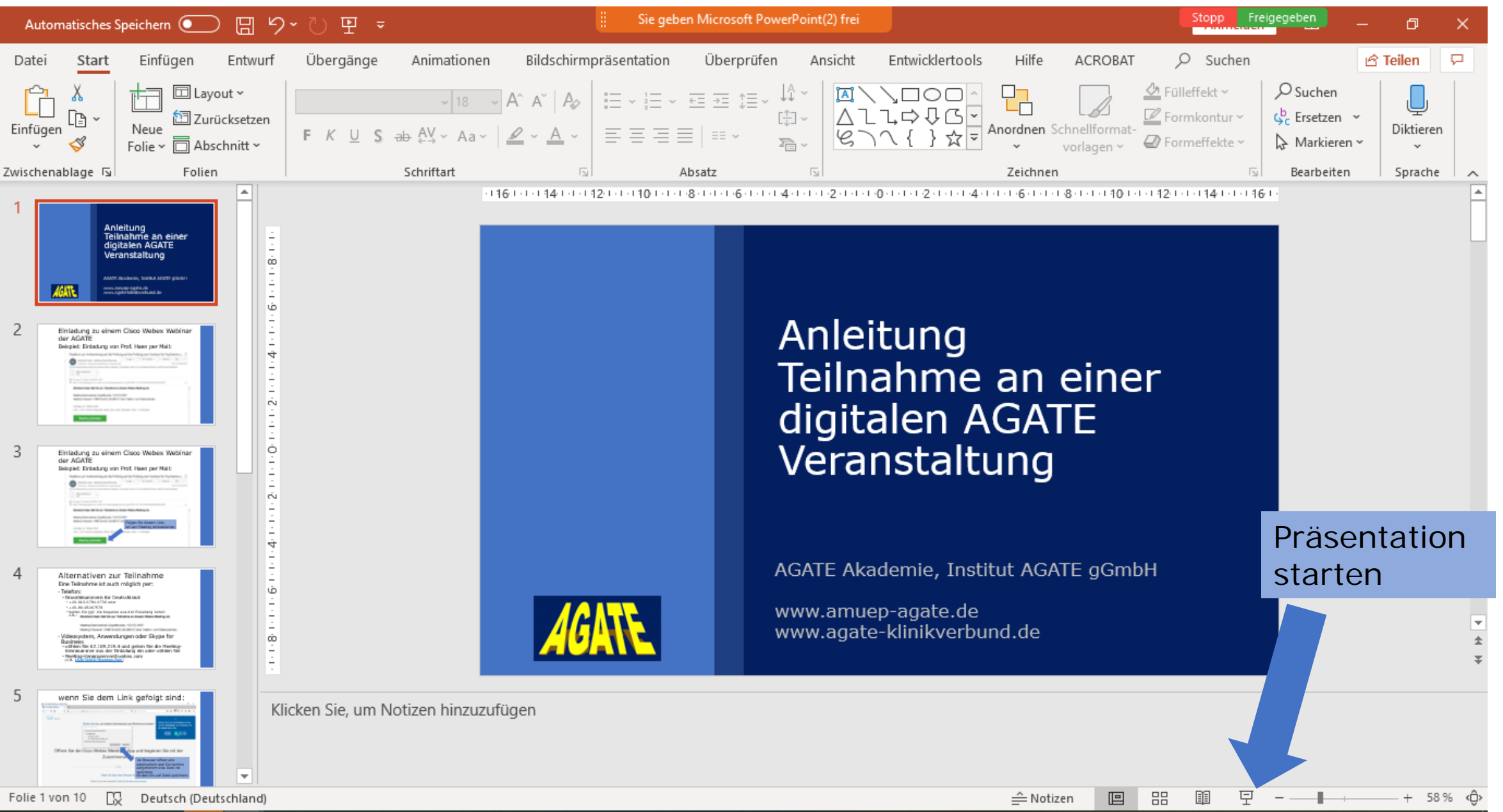

#### Optionen während der Präsentation

Sie geben Microsoft PowerPoint(2) frei

Folien werden bei Klick gewechselt

AGATE

Anleitung Teilnahme an einer digitalen AGATE Veranstaltung

Menü für weitere

AGATE Akademie, Institut AGATE gGmbH

www.amuep-agate.de www.agate-klinikverbund.de

#### Freigabe beenden

danach steht diese Funktion dem nächsten Referenten bzw. der nächsten Referentin zur Verfügung

Freigabe been...

Unterbrechen

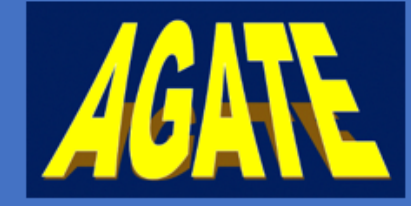

And siturg Tei nahme and GAT dig italen (GAT Ve anstalting

Mikrofon ein- und ausschalten

-8

Sie geben

Webcam ein- und ausschalten

Meh

AGATE Akademie, Institut AGATE gGmbH

 $\bigcirc$ 

Rekorde

o frei

Zh

osoft Power

P

Teilnehmer

www.amuep-agate.de www.agate-klinikverbund.de

#### Meeting testen unter: https://www.webex.com/de/test-meeting.html

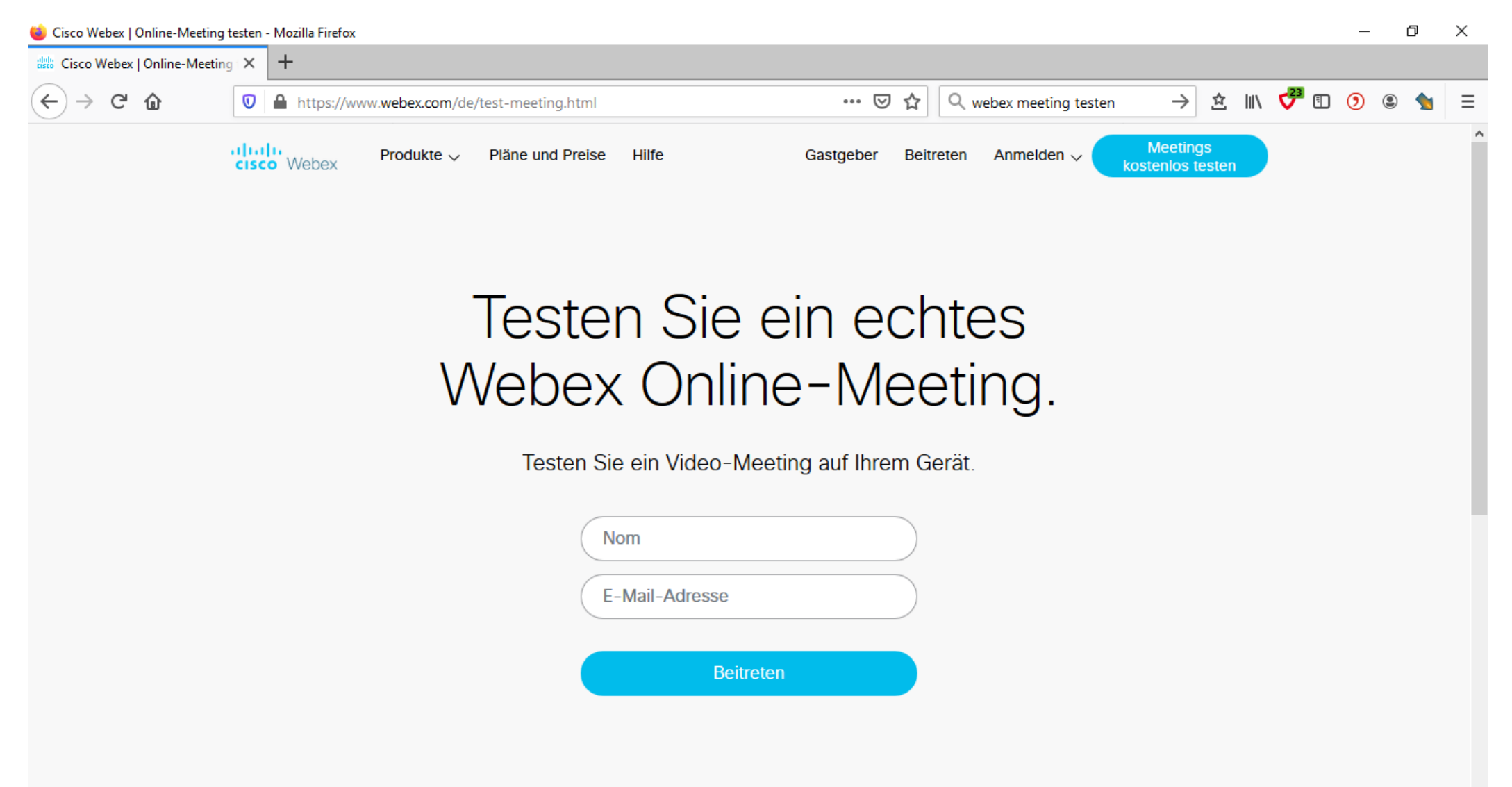